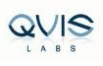

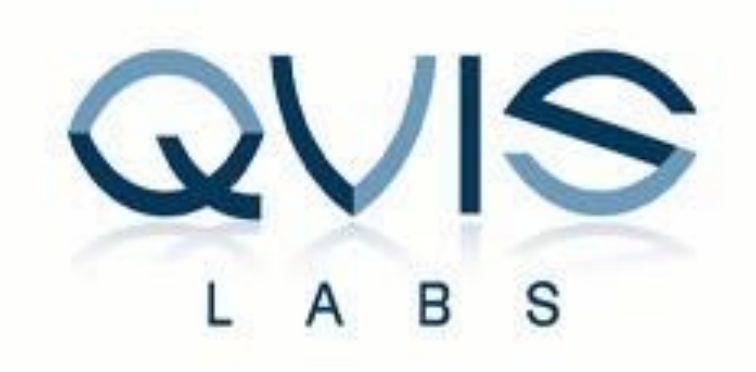

# Qvis NVR Mini Driver Installation and Configuration Guide for Paxton Access Control

Version 1.2

# **Revision History**

| Revision date | Version | Summary of Changes                 |
|---------------|---------|------------------------------------|
| Nov 28, 2016  | 1.0     | Initial release                    |
| Feb 28, 2017  | 1.1     | Added FAQ and Contact details      |
| Apr 07, 2017  | 1.2     | Corrected the minimum Net2 version |

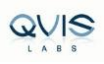

# **Table of Contents**

| Revision History                             | 1  |
|----------------------------------------------|----|
| L Overview                                   | 3  |
| 2. Installation                              | 4  |
| 2.1 Installing Qvis driver                   | 4  |
| 3. Operation                                 | 6  |
| 3.1 Adding NVR to Paxton Net2 Access Control | 6  |
| 3.2 Link Camera to a Door                    | 8  |
| 3.3 Viewing Video                            | 9  |
| I. FAQ                                       | .0 |
| 5. Contact Details                           | .1 |

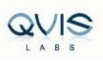

## 1. Overview

Paxton Net2 software allows the integration of the camera software, which will provide digital images associated with a Net2 event. This means that when security operators want to see what has caused an alarm or access event, they need to simply double-click on an event and view the video.

This document intends to help customers to install Qvis NVR Mini drivers to integrate with Paxton Net2 Access Control Software and configuration steps.

## **Pre-requisites**

- a. Paxton Net2 Access Pro or Lite-5.01.1828.5575 or above
- b. Qvis NVR Mini driver QvisNvrMiniDriverForNet2.msi

#### Note:

Please install Paxton Net2 Access Control before you proceed with the installation of Qvis NVR Mini driver.

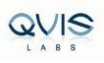

# 2. Installation

## 2.1 Installing Qvis driver

1. Double click on "QvisNvrMiniDriverForNet2.msi" file to install Qvis Driver on your windows PC, then click on

"Next"

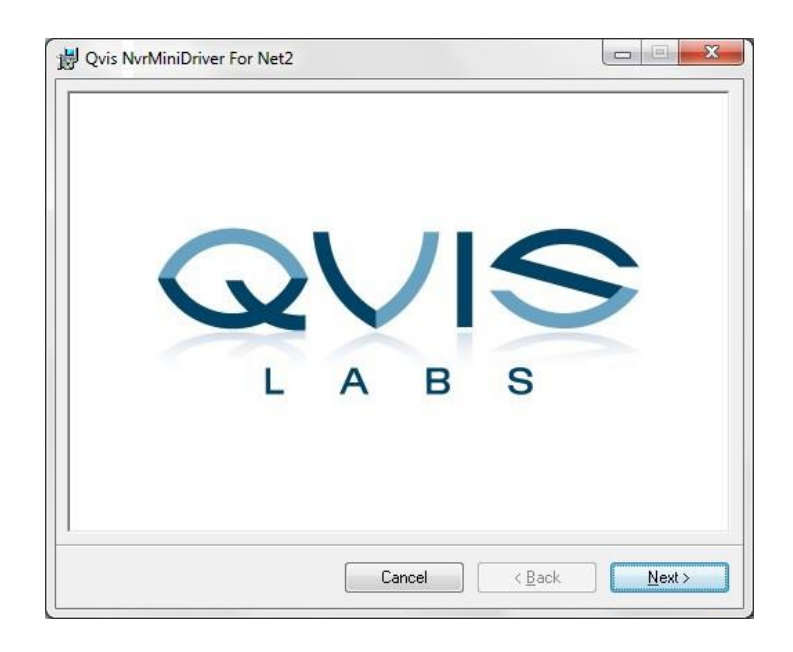

2) Click on "Next"

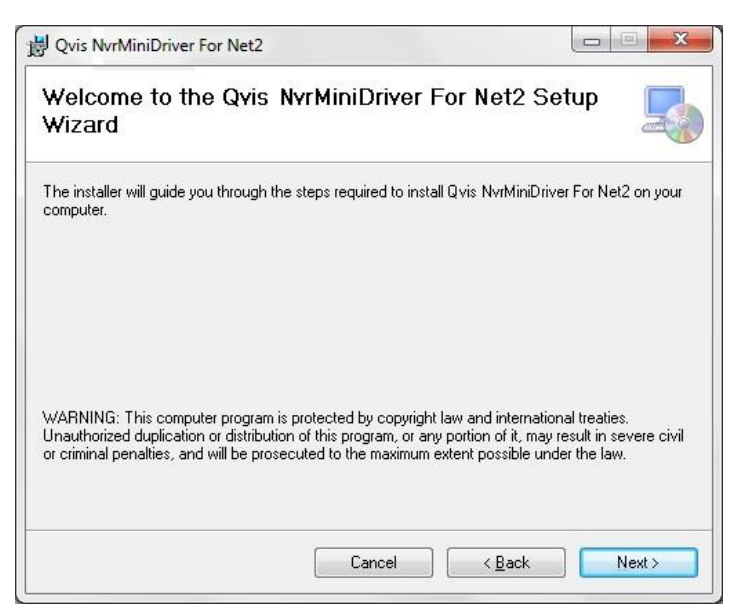

3) Click on "Next" to confirm Installation of the Qvis NVR Mini Driver For Net2 driver

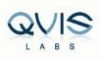

| g Qvis NvrMiniDriver For Net2                                                   |      |
|---------------------------------------------------------------------------------|------|
| Confirm Installation                                                            |      |
| The installer is ready to install Qvis NvrMiniDriver For Net2 on your computer. |      |
| Click "Next" to start the installation.                                         |      |
|                                                                                 |      |
|                                                                                 |      |
|                                                                                 |      |
|                                                                                 |      |
|                                                                                 |      |
|                                                                                 |      |
|                                                                                 |      |
| Concel Concel                                                                   | Neut |
|                                                                                 |      |

4) Check on "I Agree" and click on "Next"

| Qvis NvrMiniDriver For N                                       | et2                                                                                     |
|----------------------------------------------------------------|-----------------------------------------------------------------------------------------|
| License Agreemer                                               | it 🔤                                                                                    |
| Please take a moment to read<br>Agree'', then "Next". Otherwis | the license agreement now. If you accept the terms below, click "I<br>e click "Cancel". |
|                                                                |                                                                                         |
| ("Software Product")                                           |                                                                                         |
| IMPORTANT. PLEASE                                              | READ THE TERMS AND CONDITIONS OF THIS                                                   |
| LICENSE AGREEMENT                                              | CAREFULLY BEFORE CONTINUING WITH THIS                                                   |
| PROGRAM INSTALL.                                               |                                                                                         |
| This <b>Qvis Labs</b> ("Appl                                   | ication Provider") End-User License Agreement                                           |
|                                                                | () Agree                                                                                |
| ○ I Do Not Agree                                               |                                                                                         |

5) You will see the progress window while the Qvis driver is getting installed on your windows PC.

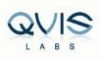

| QVIS INVININIDRIVER FOR INET     | 2                   |                       |
|----------------------------------|---------------------|-----------------------|
| Installing Qvis NyrN             | finiDriver For Net2 |                       |
| Qvis NvrMiniDriver For Net2 is b | eing installed.     |                       |
| Please wait                      |                     |                       |
| 7                                |                     |                       |
|                                  |                     |                       |
|                                  |                     |                       |
|                                  |                     |                       |
|                                  |                     |                       |
|                                  | Cancel              | < <u>B</u> ack Next > |

6) After Installation completes, click on "Close" to exit

| Qvis NvrMiniDriver For Net2          |                         |                       |         |
|--------------------------------------|-------------------------|-----------------------|---------|
| Installation Complete                |                         |                       | 5       |
| Qvis NvrMiniDriver For Net2 has beer | n successfully installe | d.                    |         |
| Click "Close" to exit.               |                         |                       |         |
|                                      |                         |                       |         |
|                                      |                         |                       |         |
|                                      |                         |                       |         |
|                                      |                         |                       |         |
|                                      |                         |                       |         |
|                                      |                         |                       |         |
| Please use Windows Update to chec    | k for any critical upda | ates to the .NET Fran | nework. |
|                                      |                         |                       |         |
|                                      | Cancel                  | < <u>B</u> ack        | Close   |
|                                      | L                       |                       |         |

# 3. Operation

## 3.1 Adding NVR to Paxton Net2 Access Control

1) Login to Net2 Access Control by entering the user credentials,

| The second second secon |                   |
|----------------------------------------------------------------------------------------------------|-------------------|
| ध् <u>य</u> स्थ                                                                                                    |                   |
| Log onto Hphp                                                                                                    |                   |
| <u>U</u> ser name:                                                                                                    | System engineer 🗸 |
| Password:                                                                                                    | ****              |
|                                                                                                    |                   |

## 2) Click Options > Camera Integration

| File View Go Looks                                                                                                    | Options Help                                                                                                    |                   |                         |                       | . Personal licenses |
|----------------------------------------------------------------------------------------------------|----------------------------------------------------------------------------------------------------|-------------------|-------------------------|-----------------------|---------------------|
| Net2 Access Control     Events     Access levels     Access levels     Access | General     Departments     Door groups     Beport groups     Field pomes     Joken types     Token data formats     Custog days | Renduce Demotor & | Newuser - 🕲 Timesheet - | •                     | Net2 Lite           |
|                                                                                                    | Card printing                                                                                                    | View events       | New user                | View online tutorials | Documentation       |
|                                                                                                    |                                                                                                    | Timeline          | Timesheet               | Card Designer         |                     |

## 3) Click 'Add'

| General Depa                     | artments   | Door groups         | Report groups            | Field names | I oken type   |
|----------------------------------|------------|---------------------|--------------------------|-------------|---------------|
| Token data <u>f</u> ormat        | ts         | Custo <u>m</u> days | <u>C</u> amera integrati | ion         | Card printing |
| Add a camera server b            | y [        |                     |                          |             | Add           |
| clicking the 'Add' butto         | n.         |                     |                          |             | Maa           |
|                                  |            |                     |                          |             | Delete        |
|                                  |            |                     |                          |             | Rename        |
| Connection details               |            |                     |                          |             |               |
| Host name                        | (e.g. http | p://Server.or       |                          |             |               |
| User name                        | http://    | /192.168.0.1)       |                          | -           |               |
|                                  |            |                     |                          |             |               |
| Password                         |            |                     |                          | -           |               |
| Password                         |            |                     |                          |             |               |
| Password<br>Cameras              |            |                     |                          |             |               |
| Password<br>Cameras<br>Camera ID |            | Name                |                          |             |               |
| Password<br>Cameras<br>Camera ID |            | Name                |                          |             |               |
| Password<br>Cameras<br>Camera ID |            | Name                |                          |             |               |
| Password<br>Cameras<br>Camera ID |            | Name                |                          |             |               |
| Password<br>Cameras<br>Camera ID |            | Name                |                          |             |               |
| Password<br>Cameras<br>Camera ID |            | Name                | Datasa                   | Bename      | Datast        |
| Password<br>Cameras<br>Camera ID |            | Name                | Delete                   | Rename      | Detect        |
| Password<br>Cameras              |            | Name                | Delete                   | Rename      | Detect        |
| Password<br>Cameras<br>Camera ID |            | Name                | Delete                   | Rename      | Detect        |

4) Select 'Qvis Labs Cortex NVR'

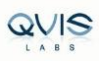

| Please select the type of camera            | a server that you wish to add. |
|---------------------------------------------|--------------------------------|
| Exacq Vision<br>IC Realtime<br>JVC VR-N900U | ^<br>                          |
| Milestone XProtect                          |                                |
| Pelco                                       | E                              |
| Pelco Endura                                |                                |
| Qvis Labs Cortex NVR                        |                                |
| Vista Navigator                             | *                              |
| Please enter a friendly name for            | this server                    |

5) Input Host name (IP address, Port (default:50000 or check on your NVR settings), Username, Password), then click on 'Detect' and click on Apply, 'OK'.

| <u>General</u> <u>Departments</u> | Door groups        | Beport groups         | Field <u>n</u> ames | <u>I</u> oken types |
|-----------------------------------|--------------------|-----------------------|---------------------|---------------------|
| i oken data jormats               | Custom day         | s <u>C</u> amera inte | egration            | Caro printing       |
| Add a camera server by            | Qvis Labs Corte    | × NVR                 |                     | Add                 |
| clicking the 'Add' button.        |                    |                       |                     | Delete              |
|                                   |                    |                       |                     | Delete              |
|                                   |                    |                       |                     | Rename              |
| Connection details                |                    |                       |                     |                     |
| Host name (e                      | .g. 192.168.0.100) | 192.168.18.12         | Port                | 50000               |
| User name                         |                    | admin                 |                     |                     |
| Password                          |                    | *****                 |                     |                     |
| Camera ID                         | Name               |                       |                     |                     |
| Rel IPCam 22.108                  | IPCam 22.1         | 08                    |                     |                     |
| 🖳 IPCam 22.109                    | IPCam 22.1         | 09                    |                     |                     |
| 🖳 IPCam 22.110                    | IPCam 22.1         | 10                    |                     |                     |
| 🖳 IPCam 22.111                    | IPCam 22.1         | 11                    |                     |                     |
| IPCam 19 3                        | IPCam 193          |                       |                     | · ·                 |
|                                   |                    | Delete                | Rename              | Detect              |
|                                   |                    |                       |                     |                     |
|                                   |                    |                       |                     |                     |
|                                   |                    |                       |                     |                     |

Default Port Number : 50000

You should see the list of IP Camera in the Cameras window.

## 3.2 Link Camera to a Door

1) Select the desired Door from list of Access control units, click 'Camera Integration'.

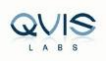

| HPHP - Net2 Access Control |                               |                                                              | E  |            |
|----------------------------|-------------------------------|--------------------------------------------------------------|----|------------|
| File Yiew Go Iools Options | Help                          |                                                              |    |            |
| 🚑 Back 🔹 🛋 Forward 👻       | C Refresh 🥪 Print 🤱 Find user | 👔 Open door 🗧 New door 🗸 🚯 Timesheet 👻                       |    |            |
| Vet2 Access Control        | Main Door                     |                                                              |    |            |
| Events                     | ACU serial number: 04059089   |                                                              |    |            |
| 🕀 🥵 Users                  | Door name                     | Main Door                                                    |    | Apply      |
| E S Access levels          | Door group                    | [none]                                                       | -  | Cancel     |
| Imezones     Doors         | Door open time                | 7 ÷ 1 seconds                                                |    | [ n 1      |
| Main Door                  | Unlock the door during        | At no time                                                   | •  | Upen door  |
| 🕑 🚮 Reports                |                               | Only unlock the door once a user has been granted access     |    | Identify   |
| Ret2 operators             |                               | C Silent operation                                           |    |            |
|                            | Unlock relay 2 during         | At no time                                                   | *] |            |
|                            | British Day alw               |                                                              |    |            |
|                            | Reader 1   Reader 2   Alarm   | Events   Intruder Alarm   Access tights   Lamera integration |    |            |
|                            | Name                          | Main Door (In)                                               |    |            |
|                            | Paada baa                     |                                                              |    |            |
|                            | neader type                   | Paxton reader                                                |    |            |
|                            | Keypad type                   | None                                                         |    | •          |
|                            | Token data format             | Paxton token                                                 | •  | New format |

2) Any door that is to be associated with a camera now needs to be configured.

Click on the Door in the tree view and select the Camera Integration tab.

Place a tick against the camera to be associated with this door and Apply.

| HPHP - Net2 Access Control                          |                                |                                     |                   |           |   |  |  |  |  |  |  |  |  |
|-----------------------------------------------------|--------------------------------|-------------------------------------|-------------------|-----------|---|--|--|--|--|--|--|--|--|
| <u>File View Go Tools Options</u>                   | Help                           |                                     |                   |           |   |  |  |  |  |  |  |  |  |
| Southard - Forward -                                | 🕐 Refresh 🧹 Print 🤱 Find user  | 👔 Open door 🗧 New door 👻 🌘          | Timesheet 🕶       |           |   |  |  |  |  |  |  |  |  |
| Vet2 Access Control                                 | Main Door                      | Main Door                           |                   |           |   |  |  |  |  |  |  |  |  |
| Events                                              | ACU serial number: 04059089    | ACU serial number: 04059089         |                   |           |   |  |  |  |  |  |  |  |  |
| 🗉 🥵 Users                                           | Door name                      | Door name Main Door                 |                   |           |   |  |  |  |  |  |  |  |  |
| 🕀 🐔 Access levels                                   | Door group                     |                                     |                   |           |   |  |  |  |  |  |  |  |  |
| 🗄 🕒 Timezones                                       | D'oor group                    | (none)                              | •                 | Carloci   |   |  |  |  |  |  |  |  |  |
| 🖃 🚅 Doors                                           | Door open time                 | 7 📩 seconds                         |                   | Onen door |   |  |  |  |  |  |  |  |  |
| I Main Door<br>I III Reports<br>IIII Net2 operators | Unlock the door during         | At no time                          | •                 |           |   |  |  |  |  |  |  |  |  |
|                                                     |                                | Only unlock the door once a use     |                   | Identify  |   |  |  |  |  |  |  |  |  |
|                                                     |                                | Silent operation                    |                   |           |   |  |  |  |  |  |  |  |  |
|                                                     | Unlock relay 2 during          | Unlock relay 2 during At no time    |                   |           |   |  |  |  |  |  |  |  |  |
|                                                     |                                | Le charan Tarran S                  | S                 |           |   |  |  |  |  |  |  |  |  |
|                                                     | Header I   Header 2   Alarm    | Events Intruder Alarm Access rights | amera integration |           |   |  |  |  |  |  |  |  |  |
|                                                     | Please select the cameras that | monitor this door                   |                   |           |   |  |  |  |  |  |  |  |  |
|                                                     | Camera name                    | Camera server                       | Camera type       |           | * |  |  |  |  |  |  |  |  |
|                                                     | DS-2CD2355F-IS                 | Qvis Labs Cortex NVR                | OEM DVR Supplier  |           |   |  |  |  |  |  |  |  |  |
|                                                     | DS-2CD3345-I                   | Qvis Labs Cortex NVR                | OEM DVR Supplier  |           |   |  |  |  |  |  |  |  |  |
|                                                     | 🔲 IPCam 19.3                   | Qvis Labs Cortex NVR                | OEM DVR Supplier  |           |   |  |  |  |  |  |  |  |  |
|                                                     | IPCam 20.8                     | Qvis Labs Cortex NVR                | OEM DVR Supplier  |           |   |  |  |  |  |  |  |  |  |
|                                                     | IPCam 20.9                     | Qvis Labs Cortex NVR                | DEM DVR Supplier  |           |   |  |  |  |  |  |  |  |  |
|                                                     | IPCam 22.101                   | Qvis Labs Cortex NVR                | DEM DVR Supplier  |           |   |  |  |  |  |  |  |  |  |
|                                                     | IPCam 22.102                   | Qvis Labs Cortex NVR                | OEM DVR Supplier  |           |   |  |  |  |  |  |  |  |  |

Note: Only one camera per door is supported in this version.

## 3.3 Viewing Video

Doors that have been associated with a camera show an additional icon beside the event. 1) Click

Events in the left pane,

| WHPHP - Net2 Access Control       |                                |                    |                |                 |                               |                     |              |   |
|-----------------------------------|--------------------------------|--------------------|----------------|-----------------|-------------------------------|---------------------|--------------|---|
| <u>File View Go Iools Options</u> | Help                           |                    |                |                 |                               |                     |              |   |
| ≽ Back 🔹 🛋 Forward 👻              | 🕐 Refresh 🛛 🥪 Print 🤱 Find     | user 📔 🚺 Open door | 🤮 New user 👻 🍕 | 🔰 Timesheet 👻   |                               |                     |              |   |
| Vet2 Access Control               | Events                         | Events             |                |                 |                               |                     |              |   |
|                                   | Date/time                      | User               | Token number   | Where           | Event                         | Details             |              |   |
| 🗄 🥵 Users                         | <b>***</b> 16-11-2016 09:56:26 | Visitor 1          | 76547503       | Main Door (Out) | Access permitted - token only |                     | E.           |   |
| <ul> <li></li></ul>               | \$ 16-11-2016 09:56:23         | System engineer    |                |                 | User details                  | Modified: Drs       |              | E |
|                                   | + 16-11-2016 09:56:03          | Visitor 1          | 76547503       | Main Door (Out) | Access denied - invalid token | Invalid access      | 1 <u>111</u> |   |
|                                   | \$ 16-11-2016 09:55:53         | System engineer    |                |                 | ACU configuration             | Modified: Main Door |              |   |
|                                   | 8 16-11-2016 09:54:48          | System engineer    |                |                 | ACU configuration             | Modified: Main Door |              |   |
|                                   | \$ 16-11-2016 09:54:42         | System engineer    |                |                 | ACU configuration             | Modified: Main Door |              |   |
|                                   | \$ 16-11-2016 09:54:32         | System engineer    |                |                 | ACU configuration             | Modified: Main Door |              |   |
|                                   | \$ 16-11-2016 09:53:04         | System engineer    |                |                 | Operator                      | Logon               |              |   |
|                                   | \$ 16-11-2016 09:52:53         | System engineer    |                |                 | Operator                      | Logoff              |              |   |

2) Double-clicking the icon displays the stored video images showing the event taking place.

3) Video playback can be controlled as below

Video can be fast forwarded by clicking on

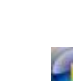

To play in normal speed click on 尾

In forward mode you can slow down the video by clicking on rewind button. Similarly in rewind mode you can slow

vinded by clicking on

down the video by clicking on forward button.

Speed upto x9 is supported in forward and rewind mode

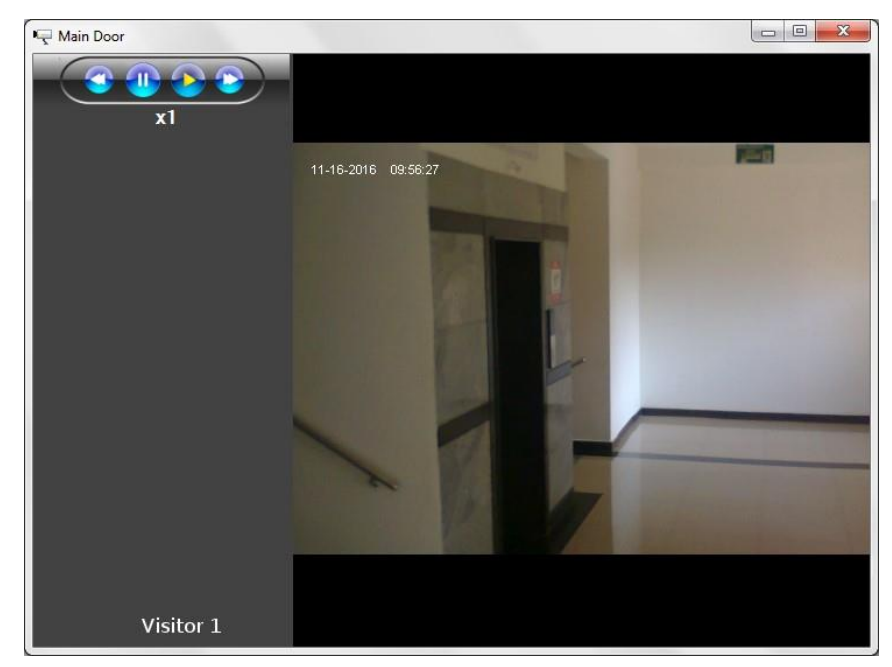

## 4.FAQ

### I am not able to install the Qvis NVR Mini driver for Net2?

Please check the Windows user having priviliges to add or remove or install package on your Windows PC. Also check the file size of the package is correct or the file is corrupted. Even after installing if you are not able to find the driver, try reinstalling Qvis Driver. To remove the driver please use windows Control pannel > Program Features. If this does not resolve the issue please contact Qvis support.

### Were do I find Qvis Labs Cortex NVR in Net2 Access Control ?

Open "Net2 Access Control" provide your credentials, go to > Options > Camera Integration > you should see "Qvis Labs Cortex NVR" in the field next to Add/Delete/Rename buttons. If you do not find Qvis Labs Cortex NVR driver, try reinstalling the Qvis Driver. If reinstall does not resolve the issue please contact Qvis support

### I am not able to view the list of IP camera's in the Camera Integration tab what should I do?

Please click on the Detect button in Camera frames, if this does not resolve check whether the NVR is online and reachable (you can use ping <ip of the NVR> to check NVR is reachable). If yes, check the hostname (IP Address), user name, password and port entered is correct.

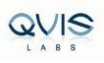

## When I click camera icon in Events, I am not able to view the video ?

please check the date and time of the event, also check the video is available of the same camera on the NVR using playback option.

#### I am only able to view first frame and then no video image ?

It may be due to video being old or deleted or due to aging of video option enabled on the NVR.

To check video aging on the NVR, Login to the NVR > Settings Login > Settings > NVR > Recording Parameters.

## 5. Contact Details

#### **Contact Information**

Address: 36 New Lane, Hampshire, P092JL

**Phone:** (02392) 488300

Email: <u>s upport</u> @adata.co.uk

Website: http://qvisglobal.com

Working Days/Hours: Mon - Fri / 8:45AM - 5:30PM